Teamlink für Nutzer:

- 1. teamlink.co im Browser suchen
- 2. FREE DOWNLOAD anklicken
- 3. Eigenes Betriebssystem auswählen
- 4. Teamlink ausführen und installieren
- 5. Teamlink öffnen
- 6. Emailadresse eingeben
- 7. Per E-Mail wird ein 6-stelliger Code geschickt (vielleicht landet die E-Mail im Spamordner)
- 8. Diesen eingeben
- 9. Eigenen Namen eingeben
- 10. Ein Meeting starten/daran teilnehmen anklicken
- 11. Meeting-ID der gewünschten Stunde eingeben
- 12. Ok anklicken
- 13. Am Ende der Stunde auf den roten Auflegenknopf drücken